# Advania Póststoð

Setup and instructions

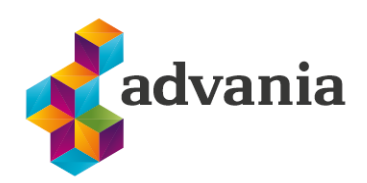

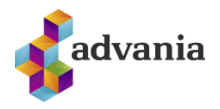

# Advania Póststoð

There is a special Role Center for Poststod solution called Advania Poststod.

To set up Advania Poststod Role Center go to My Settings.

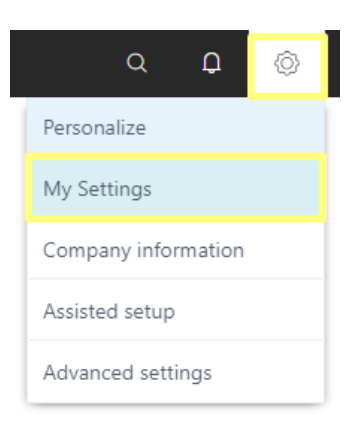

Drill down on *Role* field, chose *Advania Poststod* from *Available Roles* page, and click on *OK* button.

| Edit - My Settings - ADVANIA                    |                                         |    |  |  |  |
|-------------------------------------------------|-----------------------------------------|----|--|--|--|
| Role                                            | Advania Electronic Document Exchange    |    |  |  |  |
| Company                                         | CRONUS IS                               |    |  |  |  |
| Work Date · · · · · · · · · · · · · · · · · · · | 4/12/2021                               |    |  |  |  |
| Region                                          | English (United States)                 |    |  |  |  |
| Language                                        | English (United States)                 |    |  |  |  |
| Time Zone · · · · · · · · · · · · · · · · · · · | (UTC+01:00) Amsterdam, Berlin, Bern, Ro |    |  |  |  |
| Notifications                                   | Change when I receive notifications.    |    |  |  |  |
| Teaching Tips                                   |                                         |    |  |  |  |
| Security                                        |                                         |    |  |  |  |
| Your last sign in was on 09/21/21 03:1          | 9 PM.                                   |    |  |  |  |
|                                                 |                                         |    |  |  |  |
|                                                 | OK                                      | el |  |  |  |
| N                                               | ly Settings                             |    |  |  |  |

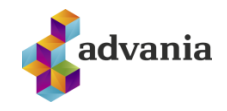

2 X

Available Roles 🛛 🔎 🗸 👘

|               | Display Name                         |
|---------------|--------------------------------------|
|               | Advania Online Banking Service       |
|               | Company Hub                          |
|               | Advania Electronic Document Exchange |
| $\rightarrow$ | Advania Poststod                     |
|               | Advania Basic Menu                   |
|               | Advania Main Menu                    |
|               | Test Role Center                     |
|               | Accountant                           |
|               | Business Manager                     |
|               | Business Manager Evaluation          |
|               | Service Manager                      |
|               | Sales Order Processor                |
|               | Manufacturing Manager                |
|               | Project Manager                      |
|               | Sales and Relationship Manager       |
|               |                                      |
|               | OK Cancel                            |

Available Roles

### Advania Poststod Role Center will open.

| CRONUS IS E                                                                                   | ss Shinments – Posted Transfer Shinments                                          | 7          |
|-----------------------------------------------------------------------------------------------|-----------------------------------------------------------------------------------|------------|
| Headline<br>Good afternoon!                                                                   | Actions<br>> Setup > Shipments > Get Shipments By Date > Get Shipments By Referen | ce         |
| ● ○<br>Poststod Cue Card ~                                                                    |                                                                                   |            |
| Active<br>Shipments<br>O<br>><br>Shipments with<br>Error<br>O<br>><br>Shipments with<br>Error |                                                                                   |            |
| My Customers ~                                                                                | My Items~                                                                         |            |
| Customer No. † Name Phone No. Balance (LCY)                                                   | Item No. † Description                                                            | Unit Price |
| 10000 : Adatum Corporation -238,291                                                           | 1896-S ATHENS-skrifborð                                                           | 65,260     |
| 20000 Trey Research 1.024,773                                                                 | 1900-S PARIS-stóll, svartur                                                       | 12,570     |
| 30000 School of Fine Art 3,509,240                                                            | 1906-S ATHENS-laus fótstallur                                                     | 28,270     |
| 40000 Alpine Ski House 598,510                                                                | 1908-S LONDON-skrst.stóll, blár                                                   | 12,390     |

Advania Poststod Role Center

# 1. Setup

Postod Setup can be accessed from the role center:

| CRONUS IS =                                                                       |                                                                                            |
|-----------------------------------------------------------------------------------|--------------------------------------------------------------------------------------------|
| Sales Orders Transfer Orders Warehouse Shipments Posted Warehouse Shipments Poste | d Sales Shipments Posted Transfer Shipments                                                |
| Headline                                                                          | Actions                                                                                    |
| Want to learn more about                                                          | Setup > Shipments > Get Shipments By Date > Get Shipments By Keterence      Poststod Setup |
| Business Central?                                                                 | B Packages                                                                                 |
|                                                                                   | 📾 Shipping Agents                                                                          |
| 0.0                                                                               | 🕄 Online Map Setup                                                                         |

### Or from *Service Connections* page:

| service connections   |       |  |
|-----------------------|-------|--|
| Go to Pages and Tasks |       |  |
| Go to Pages and Tasks |       |  |
|                       |       |  |
| Service Connections   | Lists |  |

Tell me

On Service Connections page click on Advania – Poststod

| $\leftarrow$ | Service Connections                 |   |                    |     | 12 |
|--------------|-------------------------------------|---|--------------------|-----|----|
|              | 🔎 Search 🛛 🧩 Setup                  |   |                    | ¢ 7 | '≣ |
|              | Name<br>Advania - Joakim Connection |   | Status<br>Disabled |     |    |
|              | Advania - Poststod                  | ÷ | Disabled           |     |    |
|              | Advania - Signet Connector          |   | Enabled            |     |    |

Service Connections

Poststod Setup page will open.

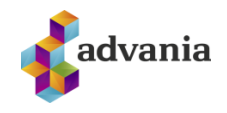

| 2 loggie Endpoints        | 🕏 Set or View Job Queue Entry | 🗊 Set Google Map  | 🗒 Copyright Advania, Icelar | nd 🤅           |
|---------------------------|-------------------------------|-------------------|-----------------------------|----------------|
| -                         |                               | Enabled · · · · · |                             |                |
| General                   |                               |                   |                             |                |
| No. Series                |                               | ✓ Cash on Delive  | ry                          |                |
| Shipping Agent Code       |                               | ✓ Multiply of Gro | ss Weig                     |                |
| Default Package           |                               | $\sim$            |                             |                |
| Connection                |                               |                   |                             |                |
| Service URL · · · · · · · | https://api.mappan.is/wscm    | Test Service UR   | https://apitest.i           | mappan.is/wscn |
|                           | ¥                             | Tost API Kow      | *                           |                |

Poststod Setup

In General tab we can find next fields:

- No. Series: No. series used for creation of Postdtod Shipment Data,
- *Shipping Agent Code:* Poststod Shipment Data can be created only from documents whit this Shipping Agent Code,
- *Default Package:* dimensions from this package will be used in Poststod Shipment Data,
- *Cash on Delivery:* if this is *true*, on all new Poststod Shipment Data *Cash on Delivery* field will be *true*,
- *Multiply of Gross Weight:* if the units of measurement of the items differ from Kg, this field is used to reduce the value of Weight field from Poststod Shipment Data to kilograms.

1.

In Connection tab we can find next fields:

- Service Url: base URL for the live server,
- API Key: key provided from Póststoð for the live server,
- Test Service URL: base URL for the test server,
- Test API Key: key provided from Póststoð for the test server,

2.

3. If your company doesn't have access to Póststoð, you can sign up for it through Pósturinn's business service desk. If you don't have an API key yet and you don't have access to the test environment, a key for testing purposes is: 4F/UEh52hA86NWTQyM6+ogYGEsOC1gD19jfrw14012E=

To switch between test and live server use *Toggle Endpoints* action, active service will become green.

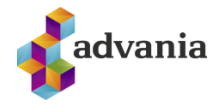

|                | Edit - Poststod Setup                                                               |                    | 2 | $\times$ |  |  |
|----------------|-------------------------------------------------------------------------------------|--------------------|---|----------|--|--|
|                | 🔡 Toggle Endpoints 🔹 Set or View Job Queue Entry 🛛 🤀 Set Google Map 🗮 Copyright Adv | vania, Iceland 🛛 … |   | ()       |  |  |
| Poststod Setup |                                                                                     |                    |   |          |  |  |

To set Job Queue wich will retrieve and update all Poststod Shipments created in the past 30 days use *Set or View Job Queue Entry* action. This action will create (if it doesn't already exist) a *Job Queue* and open *Job Queue Entry Card* page.

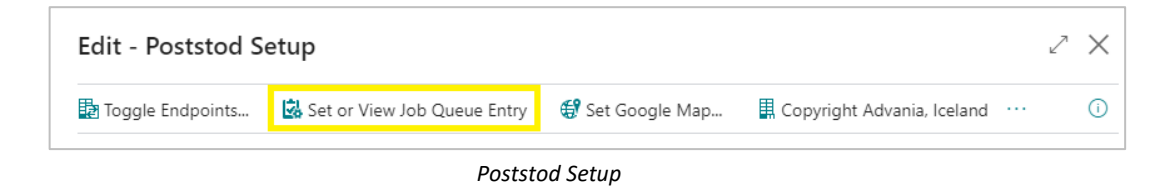

To be able to show Recipient Address or Parcel Lockers from *Poststod Shipment Data* on the Google map, use *Set Google Map* action. This action will set Google map as default online map in Business Central. Bing map can also be used, for more about map setup check *Online Map Setup* page.

| Edit - Poststod S  | etup                          |                  |                              | 2 | $\times$ |
|--------------------|-------------------------------|------------------|------------------------------|---|----------|
| 🛃 Toggle Endpoints | 🗟 Set or View Job Queue Entry | 🥞 Set Google Map | 🗒 Copyright Advania, Iceland |   | í        |
|                    | Postste                       | od Setup         |                              |   |          |

After all fields from *Poststod Setup* page are checked and populated, click on Enable field and close the page.

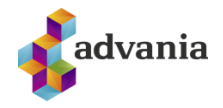

| Toggle Endpoints              | 🛃 Set or View Job Queue Entry  | 😴 Set Google Map                    | 📕 Copyright Advan | ia, Iceland ··· (i     |
|-------------------------------|--------------------------------|-------------------------------------|-------------------|------------------------|
| You must disable the servic   | e before you can make changes. | Enabled · · · · ·                   | ····· <b>•</b>    |                        |
| General                       |                                |                                     |                   |                        |
| No. Series                    | POSTSTOD                       | <ul> <li>Cash on Delive</li> </ul>  | ery · · · · · ·   |                        |
| Shipping Agent Code           | POSTSTOD                       | <ul> <li>Multiply of Gro</li> </ul> | oss Weig          | 0,00                   |
| Default Package               |                                | $\sim$                              |                   |                        |
| Connection                    |                                |                                     |                   |                        |
| Service URL · · · · · · · · · | https://api.mappan.is/wscm     | Test Service UF                     | RL ····· https:// | apitest.mappan.is/wscn |
| API Key                       |                                | Test API Key                        | ••••••            |                        |
|                               |                                |                                     |                   |                        |

Poststod Setup

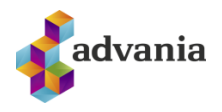

# 2. DOMESTIC SHIPMENT

Poststod Shipment Data can be created from Sales Order, Posted Sales Shipment, Transfer Order, Posted Transfer Shipment, Warehouse Shipment and Posted Whse. Shipment.

| 1. Fo        | r testing p     | ourpose, to create  | ate Poststod Shipn         | <i>nent Data</i> , Nav | vigate to Sale        | es Orders.              |
|--------------|-----------------|---------------------|----------------------------|------------------------|-----------------------|-------------------------|
| CRONUS I     | 5 🛛 =           |                     |                            |                        |                       |                         |
| Sales Orders | Transfer Orders | Warehouse Shipments | Posted Warehouse Shipments | Posted Sales Shipments | Posted Transfer Shipr | nents                   |
| Headline     |                 |                     |                            | Actions                |                       |                         |
| Good         | d after         | noon!               |                            | > Setu                 | up > Shipments        | > Get Shipments By Date |

#### Tell me

2. Choose the Sales Order with domestic Customer for which *Poststod Shipment Data* will be created.

| Sales Orders: | A | רע   ∠µ                 | Search 🕂 New 📋 Delete | Report $\smallsetminus$     | Order $\lor$ Rela | ease $\lor$ Postin  | g∨ Print/S       | and $\smallsetminus$ | Navigate $\vee$  |
|---------------|---|-------------------------|-----------------------|-----------------------------|-------------------|---------------------|------------------|----------------------|------------------|
| No. ↑         |   | Sell-to<br>Customer No. | Sell-to Customer Name | External<br>Document<br>No. | Location Code     | Assigned User<br>ID | Document<br>Date | Status               | Compl<br>Shipped |
| <u>101001</u> | ÷ | 10000                   | Adatum Corporation    |                             |                   |                     | 4/2/2021         | Open                 | No               |
| 101002        |   | 10000                   | Adatum Corporation    |                             |                   |                     | 5/1/2021         | Open                 | No               |
| 101003        |   | 30000                   | School of Fine Art    |                             |                   |                     | 4/22/2021        | Open                 | No               |
| 101004        |   | 40000                   | Alpine Ski House      |                             |                   |                     | 5/13/2021        | Open                 | No               |

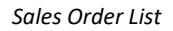

3. Sales Order card page will open, click on the Poststod Shipment action

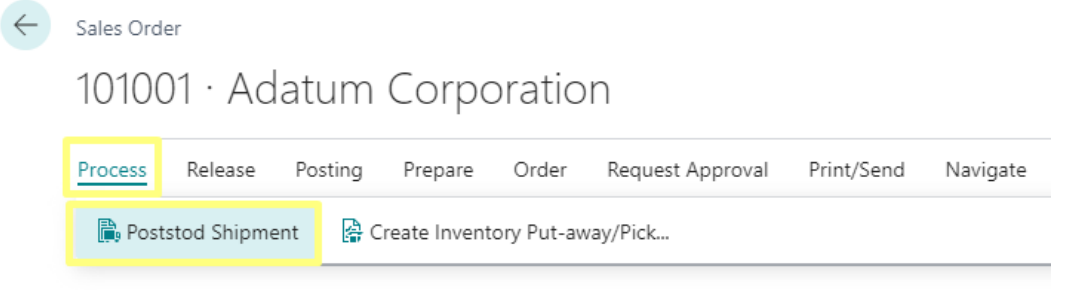

### Sales Order

If Agent field from Shipping and Billing tab on Sales Order is different than Shipping Agent Code from Poststod Setup, an error will occur.

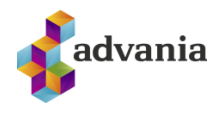

| (!)    | Shipping Agent Code must be equal to 'POSTOD' in Sales Header:<br>Document Type=Order, No.=101001. Current value is 'FEDEX'. |
|--------|----------------------------------------------------------------------------------------------------|
| Detail | ed information >                                                                                                    |
|        | ОК                                                                                                    |

# 4. *Poststod Shipment Data Card* page will open. Shipping data from the order is automatically pulled into the *Poststod Shipment Data* to speed up the creation process.

Error Message

| General         Source No.       101001       Address 2                                                                                                    |                           |                    | ereate roststod shipi                       | nent                       |
|----------------------------------------------------------------------------------------------------|---------------------------|--------------------|---------------------------------------------|----------------------------|
| Source No.       101001       Address 2                                                                                                    | General                   |                    |                                             |                            |
| Source Type       Sales Order       Parcel Locker       Image: Comparison         Recipient Name       Adatum Corporation       City       Reykjavík         Recipient Registratio       Image: Country Code       Is         Attention       Image: Country Code       Is         Address 1       Station Road, 21       Email       alvaro.carrera@contoso.com         Package       Image: Country Service Id       Image: Country Code       Image: Country Code         Veight       Image: Country Code       Image: Country Code       Image: Country Code         Address 1       Station Road, 21       Email       Image: Country Code         Package       Image: Country Service Id       Image: Country Code       Image: Country Code         Veight       Image: Country Code       Image: Country Code       Image: Country Code       Image: Country Code         Package       Image: Country Code       Image: Country Code       Image: Country Code       Image: Country Code       Image: Country Code         Veight       Image: Country Code       Image: Country Code       Image: Country Code       Image: Country Code       Image: Country Code         Veight       Image: Country Code       Image: Country Code       Image: Country Code       Image: Country Code       Image: Country Code | Source No.                | 101001             | Address 2                                   |                            |
| Recipient No.       10000       Post Code       810         Recipient Name       Adatum Corporation       City       Reykjavík         Recipient Registratio       Country Code       IS         Attention       Mobile Phone       Is         Address 1       Station Road, 21       Email       alvaro.carrera@contoso.co         Package       Vidth       Image: Charges Amount       Image: Charges Amount       Image: Charges Amount                                                                                                    | Source Type               | Sales Order        | Parcel Locker                               |                            |
| Recipient Name       Adatum Corporation       City       Reykjavík         Recipient Registratio       Country Code       IS         Attention       Mobile Phone       Is         Address 1       Station Road, 21       Email       alvaro.carrera@contoso.co         Package       Vidth       Image: Charges Amount       Image: Charges Amount       Image: Charges Amount                                                                                                    | Recipient No.             | 10000 ~            | Post Code                                   | 810 .                      |
| Recipient Registratio       IS         Attention       Mobile Phone         Address 1       Station Road, 21         Email       alvaro.carrera@contoso.co         Package         Delivery Service Id       *         Number Of Items       1         Height       0.96         Charges Amount       IS                                                                                                    | Recipient Name            | Adatum Corporation | City · · · · · · · · · · · · · · · · · · ·  | Reykjavík .                |
| Attention Mobile Phone   Address 1 Station Road, 21     Email alvaro.carrera@contoso.co     Package     Delivery Service Id *     Number Of Items 1   Height 0.96   Charges Amount 0.96                                                                                                    | Recipient Registratio     |                    | Country Code                                | IS                         |
| Address 1 Station Road, 21     Email alvaro.carrera@contoso.co     Package     Delivery Service Id X     Number Of Items 1   Height 1   Weight 0.96   Charges Amount                                                                                                    | Attention                 |                    | Mobile Phone                                |                            |
| Package         Delivery Service Id       *         Number Of Items       1         Height       0.96         Charges Amount       1                                                                                                    | Address 1 · · · · · · · · | Station Road, 21   | Email · · · · · · · · · · · · · · · · · · · | alvaro.carrera@contoso.com |
| Number Of Items     1     Height     Image: Charges Amount       Weight     0.96     Charges Amount                                                                                                    | Package                   |                    | 146-Jah                                     |                            |
| Number Of Items     1     Height       Weight     0.96     Charges Amount                                                                                                    |                           |                    | Width                                       |                            |
| Weight                                                                                                    | Number Of Items           |                    | Height                                      |                            |
|                                                                                                    | Weight                    | 0.96               | Charges Amount                              |                            |
| Length 0                                                                                                    | Length                    | 0                  |                                             |                            |
| Options                                                                                                    |                           |                    |                                             |                            |
|                                                                                                    | ptions                    | Poturo via airmail | Description                                 |                            |

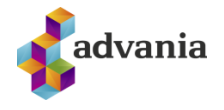

5. Drill down on the *Delivery Service Id* field and a list of available delivery services which is generated from Póststoð web service will pop up. Which delivery service will be available depends on input parameters. Input parameters used are: *Country Code, Post Code, Weight, Length, Width and Height* field (If dimensions are used, make sure all three of them are populated).

Only the delivery services the webshop *has enabled* will show up in this call.

a. *Delivery Service List* page will open, to open *Delivery Service Card* page click on *Delivery Service Id* field of desired delive ry service from the list.

| De            | livery Servio                 | ce l | List   P v ···· |                               | 27                               | $\times$ |
|---------------|-------------------------------|------|-----------------|-------------------------------|----------------------------------|----------|
|               | Delivery<br>Service Id ↑<br>▼ |      | Long Name       | Description                   | Description Words                | Pric     |
|               | DPH                           |      | Pakki Heim      | Sendingar eru almennt keyrðar | Keyrt heim, Tryggt að 22.500 kr, |          |
| $\rightarrow$ | DPP                           | ÷    | Pakki Pósthús   | Fáðu sendinguna á pósthúsið n | Sækir á næsta Pósthús,Tryggt a   |          |
|               |                               |      |                 |                               |                                  |          |

### Delivery Service List

b. Delivery Service Card page will open, this card includes information about selected delivery service.

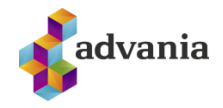

| Manage Page                    |                               |                                              |                                  |
|--------------------------------|-------------------------------|----------------------------------------------|----------------------------------|
| General                        |                               |                                              |                                  |
| Delivery Service Id · · · · ·  | DPP                           | Description Words                            | Sækir á næsta Pósthús,Tryggt að. |
| Long Name                      | Pakki Pósthús                 | Weight · · · · · · · · · · · ·               | 1,0                              |
| Short Name                     | Pósthús                       | Weight Unit                                  | KG                               |
| Description                    | Fáðu sendinguna á pósthúsið n | Estimated Delivery Time                      |                                  |
| Price                          |                               |                                              |                                  |
| Currency Code                  | ISK                           | Netto Price                                  | 790,1                            |
| Price Weight                   | 1,25                          | VAT Price                                    | 189,6                            |
| Brutto Price · · · · · · · · · | 980,00                        | VAT %                                        | 24,0                             |
| Optional Services              |                               |                                              |                                  |
| Cash on delivery               |                               | Insurance                                    |                                  |
| Contract Attached              |                               | Large                                        |                                  |
| Deliver To Recipient O         |                               | Large Included                               |                                  |
| Delivery Advice                |                               | Pallet · · · · · · · · · · · · · · · · · · · |                                  |
| Express                        |                               | Recipient Pays Postage                       |                                  |
| Fragile                        |                               | Reference                                    |                                  |
| Fragile Included               |                               | Return Allowed                               |                                  |
| Restrictions                   |                               |                                              |                                  |
| Max Number Of Items · · ·      | 99                            | Max Height                                   | 150                              |
| Max Length                     | 3000                          | Max Weight                                   | 1                                |
| Max Width                      | 1500                          | Max Weight Unit                              | KG                               |
|                                |                               |                                              |                                  |
|                                |                               |                                              | Close                            |

Delivery Service Card

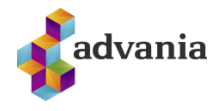

There are several tabs on Delivery Service Card page:

- General tab: include some basic information about delivery service,
- Price tab: include price information calculated based on input parameters (*Country Code, Post Code,*
- Weight, Length, Width and Height) from Shipment Data Card page.
- Optional Services: shows which services are available by chosen delivery service.
- Restrictions tab: shows some limitation of chosen delivery service.
- a. Close *Delivery Service Card* page, select the desired delivery service on *Delivery Service List* page, and click on OK button.
- 6. If the selected delivery service is "Póstbox" or "Pakkaport" (aka DPO/DPT aka parcel lockers) then the Parcel Locker field should be updated to the Name of the selected parcel locker, and the recipient's *Post Code* field to the Post Code of the parcel locker, to do that drill down on the *Parcel Locker* field.

| Poststod Shipment Data C | ard                          | Ŕ      | +            | Ī                   |           | √ Saved | ്      |
|--------------------------|------------------------------|--------|--------------|---------------------|-----------|---------|--------|
| PO00000                  | 1                            |        |              |                     |           |         |        |
| 🐞 New 🛛 🗊 Apply Size     | from Package 🛛 🝶 Calculate C | harges | 🏅 Creat      | e Poststod Ship     | ment      |         |        |
| General                  |                              |        |              |                     |           |         |        |
| Source No.               | 101001                       |        | Address 2    |                     |           |         |        |
| Source Type              | Sales Order                  |        | Parcel Loc   | ker · · · · · · · · |           |         |        |
| Recipient No.            | 10000                        | ~      | Post Code    |                     | 810       |         |        |
| Recipient Name           | Adatum Corporation           |        | City · · · · |                     | Reykjavík |         |        |
| Recipient Registratio    |                              |        | Country C    | ode · · · · · · ·   | IS        |         | $\sim$ |
| Attention                |                              |        | Mobile Ph    | one · · · · · · ·   |           |         |        |
|                          |                              |        |              |                     |           |         |        |

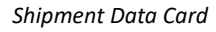

a) *Parcel Lockers* page will open, this is a list of the closest lockers to *Post Code* field value from *Shipment Data Card*. The list is generated from Póststoð web service. Parcels delivered to these lockers have a 20kg weight limit. To show *Parcel Locker* on map, select desired *Parcel Locker* and clik on *Show On Map* action

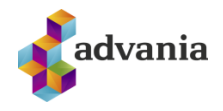

| Pa            | rcel Lockers -      | Postbox / P ~             |          |            |        |         |                  | 2 ×    |
|---------------|---------------------|---------------------------|----------|------------|--------|---------|------------------|--------|
|               |                     |                           | 😭 Show   | / On Map   |        |         |                  |        |
|               | Parcel Locker<br>ID | Name                      | 🖽 Oper   | n in Excel |        |         | Address          |        |
| $\rightarrow$ | <u>IS110A</u>       | Póstbox Húsgagnahöllin,   | ✓ Shov   | v as menu  | /kja   | vík     | Bíldshöfða 20    |        |
|               | 9511                | Póstbox Hraunbæ við Or    | kuna     | 110        | ĸeykja | vík     | Hraunbær 102     |        |
|               | 9529                | Keba Póstbox 29           |          | 110        | Reykja | vík     | Höfðabakki 9 D   |        |
|               | IS109A              | Póstbox Nettó Mjódd       |          | 109        | Reykja | vík     | Mjódd            |        |
|               | IS210A              | Póstbox Spönginni við Ha  | agkaup   | 112        | Reykja | vík     | Fossaleyni 6     |        |
|               | IS104A              | Póstbox Skeifan           |          | 108        | Reykja | vík     | Faxafen 7        |        |
|               | 9526                | Póstbox Efstalandi        |          | 108        | Reykja | vík     | Efstalandi 26    |        |
|               | IS201A              | Póstbox Smáralind aðalir  | ingangur | 201        | Kópavo | ogur    | Hagasmára 1      |        |
|               | 9522                | Póstbox Salavegi          |          | 201        | Kópavo | ogur    | Salavegi 2       |        |
|               | IS101B              | Póstbox Kringlan          |          | 103        | Reykja | vík     | PÓSTBOX KRINGLAN |        |
|               | IS220A              | Póstbox Atlantsolía Kapla | akrika   | 220        | Hafnar | fjörður | Kaplakrika       |        |
|               | IS101A              | Póstbox Granda            |          | 101        | Reykja | vík     | Fiskislóð 15-21  |        |
|               | 9524                | Póstbox Engihjalla        |          | 200        | Kópavo | ogur    | Engihjalla 8     |        |
|               | 9528                | Póstbox Dalvegi           |          | 200        | Kópavo | ogur    | Dalvegi 18       |        |
|               | 9533                | Póstbox Hamraborg         |          | 200        | Kópavo | ogur    | Hamraborg        |        |
|               | 9502                | Póstbox Rauðhellu         |          | 221        | Hafnar | fjörður | Rauöhella 1      |        |
|               |                     |                           |          |            |        |         | ОК               | Cancel |

Parcel Lockers

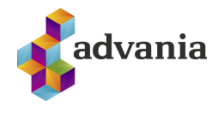

b) A selection dialog will pop-up, choose what should show on the map and click on *OK* button.

| i Show map with:                                                          |
|---------------------------------------------------------------------------|
| O Parcel Locker address                                                   |
| ○ Receipent address                                                       |
| $\ensuremath{}$ Direction from receipent address to parcel locker address |
| OK Cancel                                                                 |
| Selection dialog                                                          |

c) Depending on the *Online Map Setup*, Bing, Google or some other map web page will be opened.

| ■ •…•<br>• | <ul> <li>E E É óó ±</li> <li>Fastland, Höfðabakki 9, 110, 110 Rey</li> <li>Bildshöfði 20, 110 Reykjavík</li> <li>Bæta við áfangastað</li> </ul> | ×<br>                  | Beyki ef<br>Tangathöfði<br>Bílab<br>Þjónustur | Article State Stat | ekni hf ♥                             | †<br>Meindýravarnir                                      | Reki ehf<br>Versku með<br>varahluti töla                        |
|------------|----------------------------------------------------------------------------------------------------|------------------------|-----------------------------------------------|----------------------------------------------------------------------------------------------------|---------------------------------------|----------------------------------------------------------|-----------------------------------------------------------------|
|            |                                                                                                    | VALKOSTIR              | B                                             | Bíldshöfði                                                                                                    | * 4 mín.                              | <ul> <li>CHOTO abakki)</li> <li>CHOTO abakki)</li> </ul> | Servislandsbanki                                                |
| Ð          | Senda leiðarlýsingu í símann þinn                                                                                                    |                        | úlla<br>sar V Krór                            | nan 👽 🧧 Rúmfatalagerini<br>Húsgagna- og<br>heimilisvöruverslun                                                                                                    | 1 280m                                | Ť                                                        |                                                                 |
| Ŕ          | í gegnum Höfðabakki og Bíldshöfði<br>NÁNARI UPPLÝSINGAR                                                                                         | <b>4 mín.</b><br>280 m | Bíld                                          | Ishöfði 20 🖸                                                                                                    | Axiarhóf                              | Fastland O                                               | Bako Ísberg<br>Húsgagna-ög<br>heimilisvöruverslun<br>Smokehouse |
| Jafnsl     | étta að mestu                                                                                                    | ~                      | siun<br>Sture<br>Stog                         | Axlarhðfði                                                                                                    | Google,<br>tagögn \$2021 ísland Skilr | A Dersónuvernd Senda áber                                | * +                                                             |

Google map web page

d) Go back to *Parcel Lockers* page, select the desired Parcel Locker and click on *OK* button.

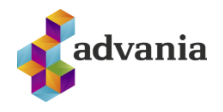

| Pai           | rcel Lockers -      | Postbox P ~ …                   |           |               |                  | 2 X    |
|---------------|---------------------|---------------------------------|-----------|---------------|------------------|--------|
|               | Parcel Locker<br>ID | Name                            | Post Code | City          | Address          |        |
|               | IS110A              | Póstbox Húsgagnahöllin, Bíldshö | 110       | Reykjavík     | Bíldshöfða 20    |        |
|               | 9511                | Póstbox Hraunbæ við Orkuna      | 110       | Reykjavík     | Hraunbær 102     |        |
|               | 9529                | Keba Póstbox 29                 | 110       | Reykjavík     | Höfðabakki 9 D   |        |
|               | IS109A              | Póstbox Nettó Mjódd             | 109       | Reykjavík     | Mjódd            |        |
| $\rightarrow$ | <u>IS210A</u>       | Póstbox Spönginni við Hagkaup   | 112       | Reykjavík     | Fossaleyni 6     |        |
|               | IS104A              | Póstbox Skeifan                 | 108       | Reykjavík     | Faxafen 7        |        |
|               | 9526                | Póstbox Efstalandi              | 108       | Reykjavík     | Efstalandi 26    |        |
|               | IS201A              | Póstbox Smáralind aðalinngangur | 201       | Kópavogur     | Hagasmára 1      |        |
|               | 9522                | Póstbox Salavegi                | 201       | Kópavogur     | Salavegi 2       |        |
|               | IS101B              | Póstbox Kringlan                | 103       | Reykjavík     | PÓSTBOX KRINGLAN |        |
|               | IS220A              | Póstbox Atlantsolía Kaplakrika  | 220       | Hafnarfjörður | Kaplakrika       |        |
|               | IS101A              | Póstbox Granda                  | 101       | Reykjavík     | Fiskislóð 15-21  |        |
|               | 9524                | Póstbox Engihjalla              | 200       | Kópavogur     | Engihjalla 8     |        |
|               | 9528                | Póstbox Dalvegi                 | 200       | Kópavogur     | Dalvegi 18       |        |
|               | 9533                | Póstbox Hamraborg               | 200       | Kópavogur     | Hamraborg        |        |
|               | 9502                | Póstbox Rauðhellu               | 221       | Hafnarfjörður | Rauõhella 1      |        |
|               |                     |                                 |           |               | ОК               | Cancel |

Parcel Lockers

e) After that, *Parcel Locker* and *Post Code* fields from Shipment Data Card page will be updated.

| Poststod Shipment Data C | Card         |                 | Ŕ    | +            | Ĩ                    |                | ✓ Saved       | ď | 2 |
|--------------------------|--------------|-----------------|------|--------------|----------------------|----------------|---------------|---|---|
| 🐞 New 🗊 Apply Size       | from Package | 📑 Calculate Cha | rges | 🚺 Create     | Poststod Ship        | ment ···       |               |   |   |
| General                  |              |                 |      |              |                      |                |               |   | I |
| Source No.               | 101001       |                 |      | Address 2    |                      |                |               |   |   |
| Source Type              | Sales Order  |                 |      | Parcel Locke | er · · · · · · · · · | Póstbox Spöngi | nni við Hagka |   |   |
| Recipient No.            | 10000        | $\sim$          | ]    | Post Code    |                      | 112            |               |   |   |

### Shipment Data Card

7. To change dimension fields (*Length*, *Width*, *Height*) from Shipment Data click on *Apply Size from Package* action.

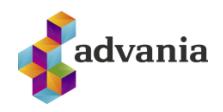

|                                             | 20000                     | 1            | $\bigcirc$          |                                             |             |
|---------------------------------------------|---------------------------|--------------|---------------------|---------------------------------------------|-------------|
| POL                                         | 00000                     |              |                     |                                             |             |
| р New                                       | 🗊 Apply Size              | from Package | 💼 Calculate Charges | 🕻 Create Poststod Shipment                  |             |
| Comorel                                     |                           |              |                     |                                             |             |
| General                                     | /                         |              |                     |                                             |             |
| General                                     | 1/                        |              |                     |                                             |             |
| Package                                     | e                         |              |                     |                                             |             |
| Package                                     | e                         |              |                     |                                             |             |
| Package                                     | e<br>iervice Id · · · · · | DPP          |                     | Width                                       | 0           |
| Package<br>Delivery S<br>Number C           | e<br>ervice Id · · · · ·  | DPP          |                     | Width                                       | 0           |
| Package<br>Delivery S<br>Number C<br>Weight | e<br>ervice Id · · · · ·  | DPP          | <br>1<br>0.96       | Width · · · · · · · · · · · · · · · · · · · | 0<br>0<br>0 |

Shipment Data Card

8. *Poststod Packages* page will open. Create new package or select existing one and click on *OK* button. Dimensions from selected package will apply to dimensions from Shipment Data.

| Poststod Packages          | 。<br>・<br>ハッ<br>・<br>+ New | 🖶 Edit List 🛛 … |             | 2 X        |
|----------------------------|----------------------------|-----------------|-------------|------------|
| Code 1                     | Description                | Height (cm)     | Length (cm) | Width (cm) |
| $\rightarrow$ <u>LARGE</u> | Large box                  | 20              | 35          | 25         |
| MEDIUM                     | Medium box                 | 15              | 30          | 20         |
| SMALL                      | Small box                  | 10              | 25          | 15         |
|                            |                            |                 | ок          | Cancel     |

### Poststod Packages

| Package                                      |      |                                              |    |  |  |  |  |  |  |  |
|----------------------------------------------|------|----------------------------------------------|----|--|--|--|--|--|--|--|
| Delivery Service Id · · · · ·                | DPO  | Width                                        | 25 |  |  |  |  |  |  |  |
| Number Of Items                              | 1    | Height · · · · · · · · · · · · · · · · · · · | 20 |  |  |  |  |  |  |  |
| Weight · · · · · · · · · · · · · · · · · · · | 0,96 | Charges Amount                               | 0  |  |  |  |  |  |  |  |
| Length · · · · · · · · · · · · · · · · · · · | 35   |                                              |    |  |  |  |  |  |  |  |

### Shipment Data Card – Package tab

9. To send Shipment Data and create Shipment through Póststoð web service, click on *Create Poststod Shipment* action.

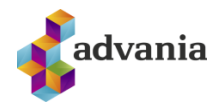

| $\leftarrow$ | Poststod S                    | Shipment Data C | ard           |         | Ŀ                          | +         | Ē |  |  | ď |  |
|--------------|-------------------------------|-----------------|---------------|---------|----------------------------|-----------|---|--|--|---|--|
|              | New 🗊 Apply Size from Package |                 | 💼 Calculate ( | Charges | 🕌 Create Poststod Shipment |           |   |  |  |   |  |
|              |                               |                 |               |         |                            |           |   |  |  |   |  |
|              | Source No                     | )               | 101001        |         |                            | Address 2 |   |  |  |   |  |

Shipment Data Card

10. To see created *Poststod Shipments* for source document click on *Poststod Shipments* action.

| $\leftarrow$ | Poststod Shipment Data C | ard             |                  | Ŀ                        | +        | Ŵ                 |     | √ Saved | ď |
|--------------|--------------------------|-----------------|------------------|--------------------------|----------|-------------------|-----|---------|---|
|              | PO000007                 | 1               |                  |                          |          |                   |     |         |   |
|              | imes Poststod Shipment C | F883315639IS is | created from thi | is Shipm                 | ent Data | а.                |     |         |   |
|              | 🎒 New 🛛 🗊 Apply Size     | arges           | 🕌 Cre            | Create Poststod Shipment |          |                   |     |         |   |
|              | General                  |                 |                  |                          |          | 🖺 Poststod Shipme | nts |         |   |
|              |                          |                 |                  |                          |          | 🎹 Get Label       |     |         |   |
|              | Source No.               | 101001          |                  |                          | Addres   | 🍸 Get Signature   |     |         |   |
|              | Source Type              | Sales Order     |                  |                          | Parcel   | 🖵 Drint Shinmant  |     |         |   |
|              | Recipient No             | 10000           |                  |                          | Post Ca  | e Print Snipment  | 810 |         |   |
|              |                          |                 | Shipr            | nent D                   | ata Co   | ard               |     |         |   |

11. To download shipment label for created Poststod Shipment click on Get Label action.

| Poststod Shipment Data Ca | ard            |                   | Ŕ          | +       | Ū                   |          | √ Saved |
|---------------------------|----------------|-------------------|------------|---------|---------------------|----------|---------|
| PO000001                  |                |                   |            |         |                     |          |         |
| imes Poststod Shipment C  | F883315639IS i | s created from th | nis Shipme | ent Dat | a.                  |          |         |
| 🏠 New 🛛 🗐 Apply Size      | from Package   | a Calculate C     | harges     | 🕌 Cr    | eate Poststod Shipr | ment ··· |         |
| General                   |                |                   |            |         | 🛱 Poststod Shipm    | nents    |         |
|                           |                |                   |            |         | 💷 Get Label         |          |         |
| Source No.                | 101001         |                   |            | Addre:  | 📝 Get Signature     |          |         |
| Source Type               | Sales Order    |                   |            | Parcel  | 🖶 Print Shipment    |          |         |
| Recipient No.             | 10000          |                   |            | Post Co | ode ·····           | 810      |         |
|                           |                | Shipm             | ent Dat    | a Car   | d                   |          |         |

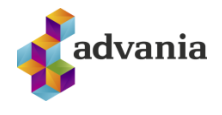

a) To see downloaded file click on *Open file* in downloads part from browser, or open download folder from browser settings.

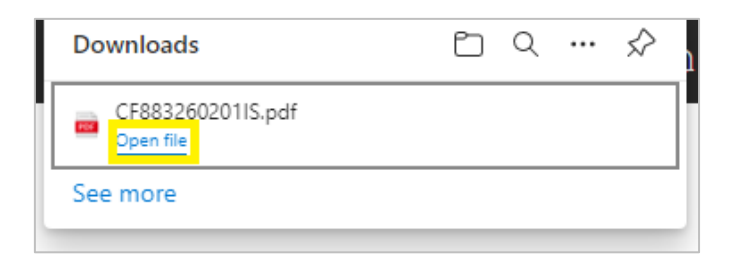

Downloads part of Edge browser

| Viðtakandi:<br>ADATUM CORPORATION<br>HÖFÐABAKKA 9;<br>112 REYKJAVÍK | Sendandi:<br>TEST-VERSLUN FYRIR WSC SKJÖLUN<br>TESTFANG 5<br>110 PÓSTURIN |
|---------------------------------------------------------------------|---------------------------------------------------------------------------|
| Pakki Pósthús                                                       | Fjöldi pakka: 1                                                           |
|                                                                     | www.postur                                                                |
| Pásthús                                                             |                                                                           |
| Fyllist út af starfsmanni Póstsins:<br>□ FE  F  F  NM  KE  Ath      | CF883260201IS                                                             |

Downloaded PDF file of shipment label

- b) Close the file and go back to *Poststod Shipment Data Card* page.
- 12. To create new *Shipment Data* and new *Poststod Shipment* for the same source document, click on the *New* action.

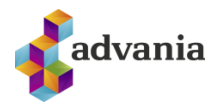

| $\leftarrow$ | Poststod Shipment Data C                                        | ard             |                     | Ŕ       | +          | Ī                    |         | √ Saved |  |
|--------------|-----------------------------------------------------------------|-----------------|---------------------|---------|------------|----------------------|---------|---------|--|
|              | PO00000                                                         | 1               |                     |         |            |                      |         |         |  |
|              | imes Poststod Shipment C                                        | CF883315639IS i | s created from this | s Shipn | nent Data. |                      |         |         |  |
|              |                                                                 |                 |                     |         |            |                      |         |         |  |
|              | 🎒 New 🗐 Apply Size from Package 🛛 着 Calculate Charges 🛛 👫 Creat |                 |                     |         |            | e Poststod Shipm     | ent ··· |         |  |
|              | General                                                         |                 |                     |         |            |                      |         |         |  |
|              |                                                                 |                 |                     |         |            |                      |         |         |  |
|              | Source No.                                                      | 101001          |                     |         | Address 2  |                      |         |         |  |
|              | Source Type                                                     | Sales Order     |                     |         | Parcel Loo | cker · · · · · · · · |         |         |  |
|              |                                                                 |                 | Shipmer             | nt Date | a Card     |                      |         |         |  |

New Shipment Data Card page will be opened.

| Poststod Shipment Data C | ard                  |               | +           | ۱.                   |        | √ Saved | ď |
|--------------------------|----------------------|---------------|-------------|----------------------|--------|---------|---|
| PO00000                  | 2                    |               |             |                      |        |         |   |
| 🏠 New 🛛 🗐 Apply Size     | from Package 📲 Calco | ulate Charges | 🅌 Create    | Poststod Shipr       | nent … |         |   |
| General                  |                      |               |             |                      |        |         |   |
| Source No.               | 101001               |               | Address 2   |                      |        |         |   |
| Source Type              | Sales Order          |               | Parcel Lock | er · · · · · · · · · |        |         |   |
| Recipient No.            | 10000                | $\sim$        | Post Code   |                      | 810    |         |   |
| Recipient No.            |                      |               |             |                      |        |         |   |

Shipment Data Card

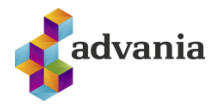

### **3.** INTERNATIONAL SHIPMENT

In case of an international customer, everything is the same except there is additional tab in *Shipment Data Card* page.

| New 🗊 Apply Size                              | from Package 🛛 🚽 🖥 Calculate Charge | es 🛛 ី Create Poststod Shipr          | ment ···                |   |
|-----------------------------------------------|-------------------------------------|---------------------------------------|-------------------------|---|
| General                                       |                                     |                                       |                         |   |
| Source No.                                    | 101004                              | Address 2                             |                         |   |
| Source Type                                   | Sales Order                         | Parcel Locker                         |                         |   |
| Recipient No.                                 | 40000 ~                             | Post Code                             | DE-80807                |   |
| Recipient Name                                | Alpine Ski House                    | City                                  | München                 |   |
| Recipient Registratio                         | 40000                               | Country Code                          | DE                      | , |
| Attention                                     |                                     | Mobile Phone                          |                         |   |
| Address 1 · · · · · · · ·                     | Walter-Gropius-Strasse 5            | Email · · · · · · · · · · · · · · · · | ian.deberry@contoso.com |   |
| <b>*</b> Package >                            |                                     |                                       |                         |   |
| Options >                                     |                                     |                                       |                         |   |
| Options ><br>International                    |                                     |                                       |                         |   |
| Options > International Export Customs Decl · | •                                   | Value For Customs C Ӿ                 |                         |   |

Shipment Data Card

International shipments can have only one parcel per shipment, and for international shipments Email address of recipient is required. If it is not known, use your own email address instead.

# 4. POSTSTOD SHIPMENTS

1. To see created Poststod Shipments navigate to Poststod Shipments.

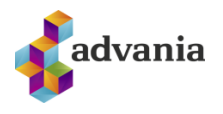

| CRONUS IS $\equiv$                                                          |                                                                      |
|-----------------------------------------------------------------------------|----------------------------------------------------------------------|
| Sales Orders Transfer Orders Warehouse Shipments Posted Warehouse Shipments | Posted Sales Shipments Posted Transfer Shipments                     |
| Good afternoon!                                                             | Actions Setup Setup Get Shipments By Date Get Shipments By Reference |
|                                                                             | Tell me                                                              |

Poststod Shipments page will be opened.

2. To see more information about the shipment, click on *Shipment Id* field of the desired *Poststod Shipment*.

| $\leftarrow$ | Poststod Shipr   | tod Shipments                       |      |               |        |                   |                    |                  |          |            | 1 2 |
|--------------|------------------|-------------------------------------|------|---------------|--------|-------------------|--------------------|------------------|----------|------------|-----|
|              | 🔎 Search         | Mai                                 | nage | 🚑 Update Shij | oment  | 💷 Get Label       | 📝 Get Signature    | 🖶 Print Shipment |          | <i>è</i> 7 | '≣  |
|              | Shipment Id<br>↑ | hipment Id<br>Acti Status Code Stat |      | Status Te     | xt     | n                 | Status Date Time D |                  |          |            |     |
|              | <u>CF8833156</u> | ÷                                   |      | 100           | Væntan | llegt frá sendand | а                  |                  | 9/21/202 | 21 3:52    | РM  |
|              |                  |                                     |      |               |        |                   |                    |                  |          |            |     |

Poststod Shipments

3. Poststod Shipment page will open.

 $\leftarrow$ 

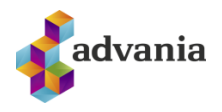

| Update Shipment  | 🔟 Get Label 🛛 🔀 Get Signature | 🖶 Print Shipment 🛛 💽 Ope | n Source Document |      |    |
|------------------|-------------------------------|--------------------------|-------------------|------|----|
| General          |                               |                          |                   |      |    |
| Shipment Id      | CF883315639IS                 | Dues Unpaid              |                   |      | 0  |
| Source Type      | Sales Order                   | Dues Total               |                   |      | C  |
| Source No.       | 101001                        | Dues Currency            |                   |      |    |
| Status Code      | 100                           | Dues Unknown             |                   |      |    |
| Status Text      | Væntanlegt frá sendanda       | Error Text               |                   |      |    |
| Status Location  |                               | Order Creation Date      | 9/21/2021 3:52 PM |      |    |
| Status Date Time | 9/21/2021 3:52 PM             | Posting Date Time        |                   |      |    |
| Customer Id      | 101302559                     | Delivery Date Time       |                   |      |    |
| Registration Key | j8Ou2TmnUz                    | Active                   |                   |      |    |
| Payment Status   |                               | Printed                  |                   |      |    |
|                  |                               |                          |                   |      |    |
| Recipient >      |                               |                          |                   |      |    |
|                  |                               |                          |                   |      |    |
| Itoma            |                               |                          |                   | IA I | 51 |

### Poststod Shipment

Guðrúnartún 10 I 105 Reykjavík I sími: 440 9000 I advania@advania.is I www.advania.is

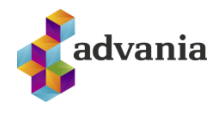

4. To update the status of opened Shipment click on *Update Shipment* action. This action will update Poststod Shipment record according to latest information from the Póststoð web service.

| $\leftarrow$ | Poststod Shipment |             | Ø               | Ŕ   | +          | Ŵ    |                     |
|--------------|-------------------|-------------|-----------------|-----|------------|------|---------------------|
|              | CF88331           | 5639IS      |                 |     |            |      |                     |
|              | 📮 Update Shipment | 💷 Get Label | 🖹 Get Signature | 🖶 P | rint Shipm | ient | Cen Source Document |
|              |                   |             |                 |     |            |      |                     |

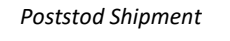

5. To get the list of created Poststod Shipments in some period with latest information from the Póststoð web service, navigate to *Get Poststod Shipments by Date*.

| CRONUS IS        | 5   ≡           |                     |                            |                        |                      |                         |                              |
|------------------|-----------------|---------------------|----------------------------|------------------------|----------------------|-------------------------|------------------------------|
| Sales Orders     | Transfer Orders | Warehouse Shipments | Posted Warehouse Shipments | Posted Sales Shipments | Posted Transfer Ship | ments                   |                              |
| Headline<br>GOO( | d afteri        | noon!               |                            | Actions<br>> Setu      | p > Shipments        | > Get Shipments By Date | > Get Shipments By Reference |

Tell me

6. *Get Poststod Shipments by Date* request page will open. Insert start and end date and click on OK button.

| Get Poststod Shipments k                                               | by Date                                        | 2 X      |
|------------------------------------------------------------------------|------------------------------------------------|----------|
|                                                                        |                                                |          |
| Retrieves all shipments by start/end of the past 30 days are returned. | late. If no dates are specified, shipments cre | eated in |
| Start Date                                                             | 5/7/2019                                       |          |
| End Date · · · · · · · · · · · · · · · · · · ·                         | 7/7/2019                                       |          |
|                                                                        |                                                |          |
| Advanced >                                                             |                                                |          |
|                                                                        |                                                |          |
|                                                                        | Schedule OK                                    | Cancel   |

Get Poststod Shipments by Date request page

7. Poststod Shipments page with updated and filtered records by date will be opened.

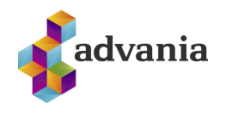

| $\leftarrow$ | Poststod Shipn   | nent | 5    |               |                      |                 |                  |          |          | ď        | 2    |
|--------------|------------------|------|------|---------------|----------------------|-----------------|------------------|----------|----------|----------|------|
|              | 🔎 Search         | Mar  | nage | 🚑 Update Ship | oment 🛛 🔟 Get Label  | 🖹 Get Signature | 🖶 Print Shipment |          | ¢        | $\nabla$ | ≣    |
|              | Shipment Id<br>↑ |      | Acti | Status Code   | Status Text          | Status Locatio  | n                | Status [ | Date Tir | ne       | De:  |
|              | <u>CF0831123</u> | ÷    |      | 100           | Expected from sender |                 |                  | 5/16/2   | 2019 1   | 2:58 .   |      |
|              | CF0831133        |      |      | 100           | Expected from sender |                 |                  | 6/19/2   | 019 6    | :00 PI   | M    |
|              | CF0831133        |      |      | 100           | Expected from sender |                 |                  | 6/19/2   | 019 6    | :03 PI   | M    |
|              | CF0831133        |      |      | 100           | Expected from sender |                 |                  | 6/19/2   | 019 6    | :03 PI   | M    |
|              | CF0831137        |      |      | 100           | Expected from sender |                 |                  | 7/4/20   | )19 4:1  | 4 PM     | 1    |
|              | CF0831137        |      |      | 100           | Expected from sender |                 |                  | 7/5/20   | )19 11   | :19 A    | М    |
|              | CG0020145        |      |      | 100           | Expected from sender |                 |                  | 7/4/20   | )19 4:1  | IS PM    | l Cc |
|              | CG0020145        |      |      | 100           | Expected from sender |                 |                  | 7/5/20   | 19 11    | :20 A    | M Cc |
|              | SM000325         |      |      | 100           | Expected from sender |                 |                  | 5/20/2   | 019 6    | :18 PI   | M    |

Poststod Shipments

8. To get the list of created Poststod Shipments with latest information from the Póststoð web service filtered by the supplied Reference (if it is supplied), navigate to *Get Poststod Shipments by Reference*.

| CRONUS IS     | =                 |                     |                            |                        |                      |                         |                              |
|---------------|-------------------|---------------------|----------------------------|------------------------|----------------------|-------------------------|------------------------------|
| Sales Orders  | Transfer Orders   | Warehouse Shipments | Posted Warehouse Shipments | Posted Sales Shipments | Posted Transfer Ship | ments                   |                              |
| Want<br>Busin | to lea<br>less Ce | rn more<br>ntral?   | about                      | Actions<br>> Setu      | ıp > Shipments       | > Get Shipments By Date | > Get Shipments By Reference |

Tell me

9. *Get Poststod Shipments by Reference* request page will open. Insert reference and click on OK button.

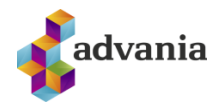

| Get Poststod Shipments                                        | s by Reference                       | 2 X       |
|---------------------------------------------------------------|--------------------------------------|-----------|
|                                                               |                                      |           |
| Retrieves all shipments by the refe<br>shipment registration. | erence you supplied (if you supplied | one) upon |
| Reference                                                     | ORD156768                            |           |
| Advanced >                                                    |                                      |           |
|                                                               |                                      |           |
|                                                               | Schedule OK                          | Cancel    |
| Get Poststod Sk                                               | ninments by Reference request page   | 0         |

10. Poststod Shipments page with updated and filtered records by reference will open.

| $\leftarrow$ | Poststod Ship    | ment | S    |              |           |                |                 |                  |          |         | ď    | 2   |
|--------------|------------------|------|------|--------------|-----------|----------------|-----------------|------------------|----------|---------|------|-----|
|              | 🔎 Search         | Mar  | nage | 🚑 Update Shi | pment     | 💷 Get Label    | 📝 Get Signature | 🖶 Print Shipment |          | ¢       | 7    | =   |
|              | Shipment Id<br>↑ |      | Acti | Status Code  | Status Te | xt             | Status Locatio  | n                | Status D | ate Tin | ne   | De: |
|              | CF8832605        | ÷    |      | 100          | Expecte   | ed from sender |                 |                  | 8/5/202  | 21 3:0  | 0 PM |     |
|              |                  |      |      |              |           | Destated Ch    |                 |                  |          |         |      |     |

11. If there is more than one Item in *Poststod Shipment*, each item represents a parcel. Domestic shipments can contain more than one parcel, but international shipments can only contain one. If domestic shipments contain x amount of parcels, x amount of labels are printed out for the shipment. One of the labels will be printed with the 'parent' shipment ID and the others will be printed with almost the same ID, except the 2 last letters will be changed into sequential numbers. To see more information for items with non 'parent' shipment ID drill down on *Item Id* field from *Items* part of *Poststod Shipment* page.

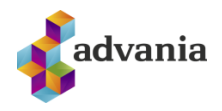

| Source Type                                                                                                    | ted from sender<br>021 3:00 PM<br>2559<br>A7Sz | Dues Total<br>Dues Currency<br>Dues Unknown<br>Error Text<br>Order Creation Date<br>Posting Date Time<br>Delivery Date Time<br>Active                                                 | <ul> <li></li></ul>                                                                      | o<br>vi |
|----------------------------------------------------------------------------------------------------|------------------------------------------------|----------------------------------------------------------------------------------------------------|------------------------------------------------------------------------------------------|---------|
| Source No                                                                                                    | ted from sender<br>121 3:00 PM<br>2559<br>A7Sz | Dues Currency · · · · · ·<br>Dues Unknown · · · · ·<br>Error Text · · · · · ·<br>Order Creation Date<br>Posting Date Time · · ·<br>Delivery Date Time · · ·<br>Active · · · · · · · · | <ul> <li></li> <li>8/5/2021 3:00 PM</li> <li></li> <li></li> <li></li> <li></li> </ul>   | N       |
| Status Code                                                                                                    | ted from sender<br>021 3:00 PM<br>2559<br>A7Sz | Dues Unknown<br>Error Text<br>Order Creation Date<br>Posting Date Time<br>Delivery Date Time<br>Active                                                                                | <ul> <li>***</li> <li>***</li> <li>***</li> <li>***</li> <li>***</li> <li>***</li> </ul> | И       |
| Status Text                                                                                                    | ted from sender<br>021 3:00 PM<br>2559<br>A7Sz | Error Text<br>Order Creation Date<br>Posting Date Time<br>Delivery Date Time<br>Active                                                                                                | 8/5/2021 3:00 PM<br>                                                                     | И       |
| Status Location 8/5/2<br>Status Date Time 8/5/2<br>Customer Id 1013<br>Registration Key fxL76<br>Payment Status 9<br>Recipient > | 021 3:00 PM<br>2559<br>A7Sz                    | Order Creation Date<br>Posting Date Time ···<br>Delivery Date Time ···<br>Active ····                                                                                                 | <ul> <li>8/5/2021 3:00 PN</li> <li></li> <li></li> </ul>                                 | N       |
| Status Date Time 8/5/2<br>Customer Id 1013<br>Registration Key fxL76<br>Payment Status<br>Recipient >                            | 021 3:00 PM<br>2559<br>A7Sz                    | Posting Date Time · · ·<br>Delivery Date Time · · ·<br>Active · · · · · · ·                                                                                                    | · · ·<br>· · ·                                                                           |         |
| Customer Id 1013<br>Registration Key fxL76<br>Payment Status<br>Recipient >                                                      | 2559<br>A7Sz                                   | Delivery Date Time                                                                                                    |                                                                                          |         |
| Registration Key fxL76 Payment Status                                                                                            | A7Sz                                           | Active                                                                                                    |                                                                                          |         |
| Payment Status · · · · · · · · · · · · · · · · · · ·                                                                             |                                                | Printed                                                                                                    |                                                                                          |         |
| Recipient >                                                                                                    |                                                | Filited                                                                                                    |                                                                                          |         |
| Items                                                                                                    |                                                |                                                                                                    |                                                                                          | IP E    |
|                                                                                                    |                                                |                                                                                                    |                                                                                          | 2 11    |
| Line No.↑ Item Id                                                                                                    | Description                                    | Weight                                                                                                    | Height                                                                                   | Length  |
| → <u>1</u> : CF88326                                                                                                    | 0515                                           | 0                                                                                                    | 0                                                                                        | 0       |
| 2 CF88326                                                                                                    | )515                                           | 0                                                                                                    | 0                                                                                        | 0       |

Poststod Shipment

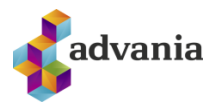

12. New Postod Shipment page will be opened.

| Manage 🛛 🏼 😫 Update Sh     | ipment 🛛 💽 Open Source Docur | nent Page                        |        |
|----------------------------|------------------------------|----------------------------------|--------|
| General                    |                              |                                  |        |
| Shipment Id                | CF88326051500                | Dues Unpaid                      | 0,00   |
| Source Type                | Sales Order                  | Dues Total                       | 0,00   |
| Source No.                 | 101001                       | Dues Currency                    |        |
| Status Code                | 100                          | Dues Unknown                     |        |
| Status Text                | Expected from sender         | Error Text                       |        |
| Status Location            |                              | Order Creation Date T 5.8.2021 1 | 3:00   |
| Status Date Time           | 5.8.2021 13:00               | Posting Date Time                |        |
| Customer Id                | 101302559                    | Delivery Date Time               |        |
| Registration Key           | fxL76JA7Sz                   | Active                           |        |
| Payment Status             |                              | Printed                          |        |
| Recipient >                |                              |                                  | 5      |
|                            |                              |                                  |        |
| Line No. 1 Ite             | em Id Descrip                | tion Weight                      | Height |
| $\rightarrow$ <u>1</u> : C | F88326051500                 | 0,00                             | 0,00   |

Poststod Shipment